## Instructions for Filing Workers Compensation Claims or Injury Report

## Complete a First Report of Incident form online (no paper forms)

(should be completed *first if possible* with the employee whether treatment is required or not).

**First Incident Report**: Select "REPORT A CLAIM" at the top of the page.

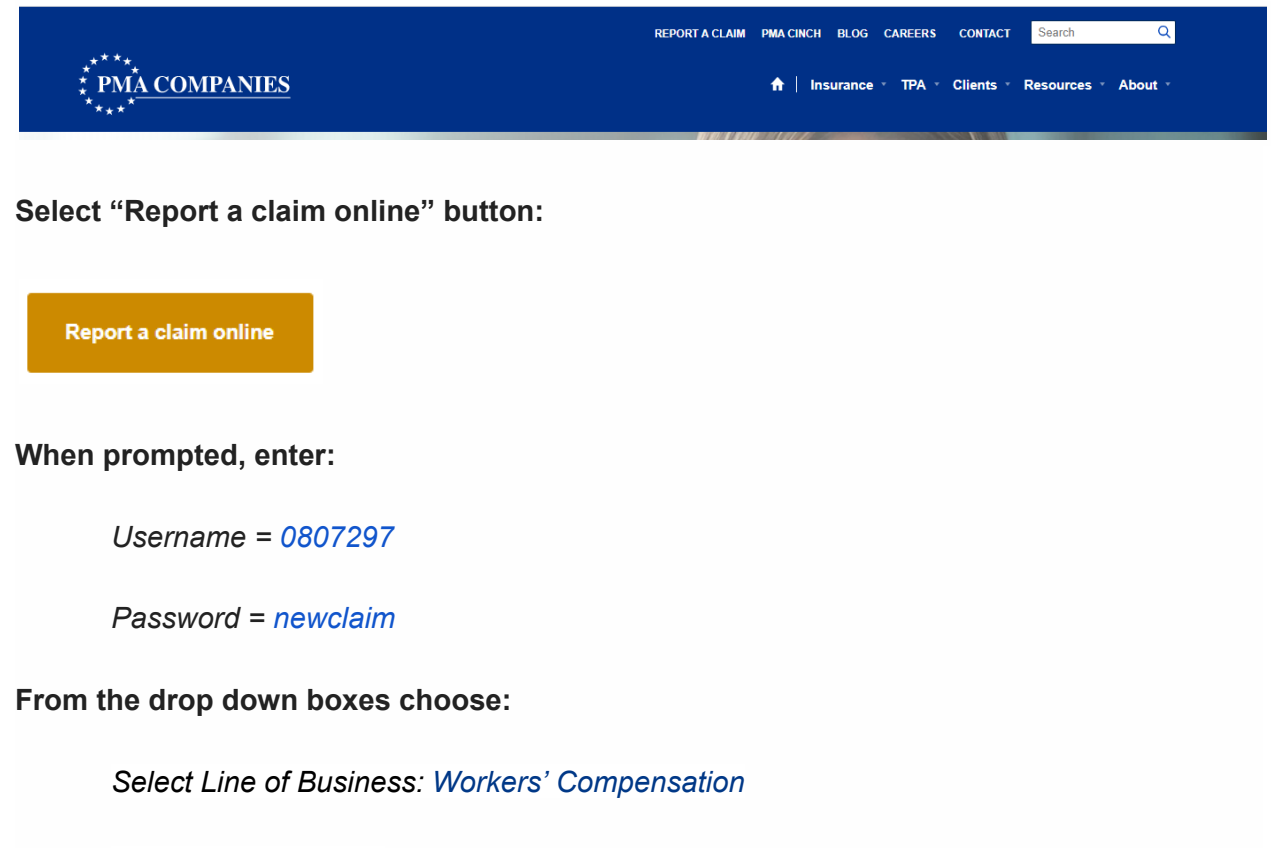

State: North Carolina

**Complete all sections.** If completing as a record only, with no medical treatment or lost time, check the box record Only - no medical treatment and no lost time on the Claim Submission section.

When an employee is injured and requires treatment they most go to one of the following: Make sure to call prior to going.

## **Workers' Compensation Preferred Facilities**

Send all doctor's notes from the visit to Human Resources at absence@wfu.edu.